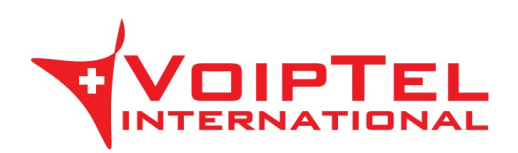

# Istruzioni d'uso CNLAB-Speed-Test

## Indice generale

| 1.Download Client       | 2 |
|-------------------------|---|
| 2.Configurazione Client | 2 |
| 3   Itilizzo del client | 3 |
|                         |   |

#### 1. Download Client

Si prega di scaricare e installare la corretta applicazione CNLAB Speed Test da uno dei seguenti link:

| Windows 64 Bit: | http://www.swissvoiptel.ch/Win_Speed_Test_64.exe |
|-----------------|--------------------------------------------------|
| Windows 32 Bit: | http://www.swissvoiptel.ch/Win_Speed_Test_32.exe |
| Appple OS:      | http://www.swissvoiptel.ch/Mac_Speed_Test.dmg    |

Il computer che eseguirà lo Speed Test deve essere collegato con un cavo Ethernet direttamente sul modem DSL o router fibra. Per il test, assicurarsi che la WLAN del router sia disattivata. Si prega di disattivare anche qualsiasi software firewall e / o antivirus installato sul computer.

Dato che le prestazioni del computer possono influenzare i risultati dello Speed Test, si prega di chiudere qualsiasi software che non è necessario per l'esecuzione Speed Test.

#### 2. Configurazione Client

Avviare l'applicazione CNLAB Speed Test e aprire le impostazioni facendo clic su nell'angolo in alto a destra della finestra.

Nella scheda "Reference System Selection" deselezionare la voce "Automatic Server Selection" e scegliere l'IP-Plus o CNLAB server.

| Application Settings                        |                     |                      | • |  |  |
|---------------------------------------------|---------------------|----------------------|---|--|--|
| Reference System Selection                  | Internet Connection | Measurement Settings |   |  |  |
| Reference System Automatic Server Selection |                     |                      |   |  |  |
| IP-Plus                                     |                     |                      | • |  |  |
|                                             |                     |                      |   |  |  |

Nella scheda "Internet connection" selezionare il tipo (DSL o fibra ottica) della vostra connessione. Per la velocità di connessione selezionare "Altro o sconosciuto".

| Application Settings       |                     |                      | ? |
|----------------------------|---------------------|----------------------|---|
| Reference System Selection | Internet Connection | Measurement Settings |   |
| Connection Type            |                     |                      |   |
| DSL Connection             |                     |                      |   |
| Connection Speed           |                     |                      |   |
| Other or unknown           |                     |                      |   |
|                            |                     |                      |   |

Nella scheda "Measurement Settings" selezionare "60s total, 30s up, 30s down" per il tempo di misurazione e "6 tests during 6 minutes" per le misurazioni multiple. Lasciare le altre opzioni sull'impostazione predefinita.

| Application Settings                                                        |                                        |                     |                      | ? |   |
|-----------------------------------------------------------------------------|----------------------------------------|---------------------|----------------------|---|---|
| Reference System Sele                                                       | ction                                  | Internet Connection | Measurement Settings |   |   |
| Measurement Time                                                            | nent Time 60s total - 30s Up, 30s Down |                     |                      |   | - |
| Multiple Measurements 6 Tests: Measure every 1 minute(s) during 6 minute(s) |                                        |                     |                      |   | - |

Clicca su OK per salvare le impostazioni.

### 3. Utilizzo del client

Clicca su

Start Measurement

per avviare il test di velocità e selezionare "Multiple measurements".

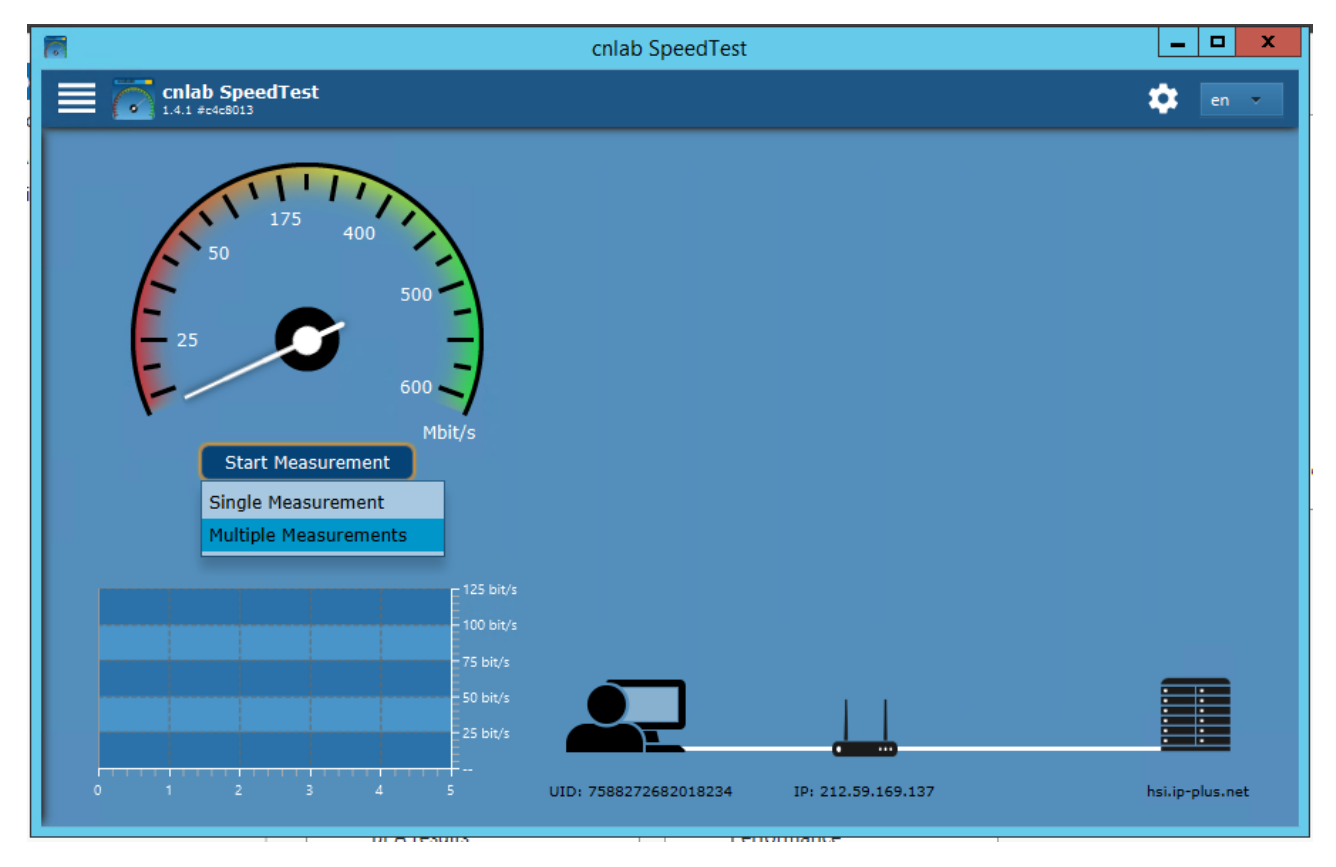

Il software farà 6 misurazioni con intervalli di un minuto tra ogni test.